## 利用者登録の申し込みについて

利用者登録申込書に必要事項を記入し、次のいずれかにより提出をお願いします。 なお、利用者登録申込書は三島出張所及び周防出張所に備え付けています。 出張所へお越しになることが困難な方は、

利用者登録申込書をお届けしますので担当課(0833-72-8980)までご連絡ください。 また、利用者登録申込書は光市担当課HPからダウンロードが可能です。 (https://www.city.hikari.lg.jp/soshiki/11/kokyokotsu/1/1/index.html)

#### 窓口への提出

三島出張所または 周防出張所の窓口へ 提出してください。

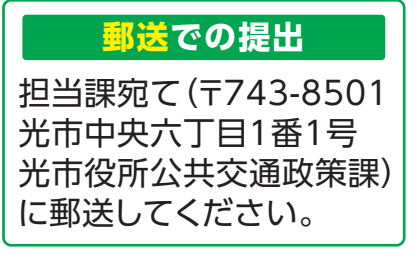

担当課アドレス (kotsu@city.hikari.lg.jp) へ送信してください。

メールでの提出

# 乗車のご予約について

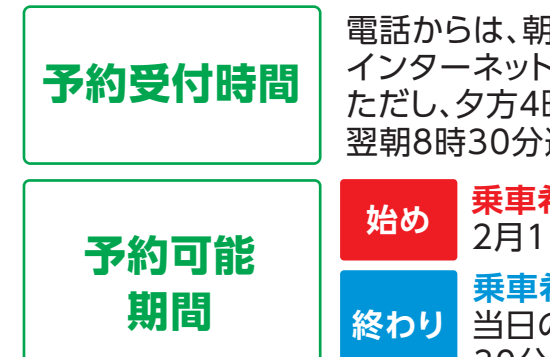

電話からは、朝8時30分から夕方4時まで。 インターネットからの予約申込は24時間可能。 ただし、夕方4時以降の予約申込は、翌朝まで受付保留となり、 翌朝8時30分過ぎに受付可否をメールでお知らせします。

乗車希望日の3日前から。

2月1日に利用したい場合、1月29日から予約できます。

乗車希望日当日の30分前まで。 当日の13時に利用したい場合、 30分前の12時30分までに予約受付を終えてください。

## 運行エリア

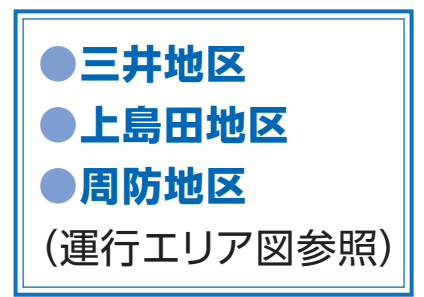

ご自宅、公共施設、医院、 郵便局、コンビニ、JA、 ドラッグストア、島田駅、 バス停など 運行エリア内の ご希望の乗降場所を 運行します。

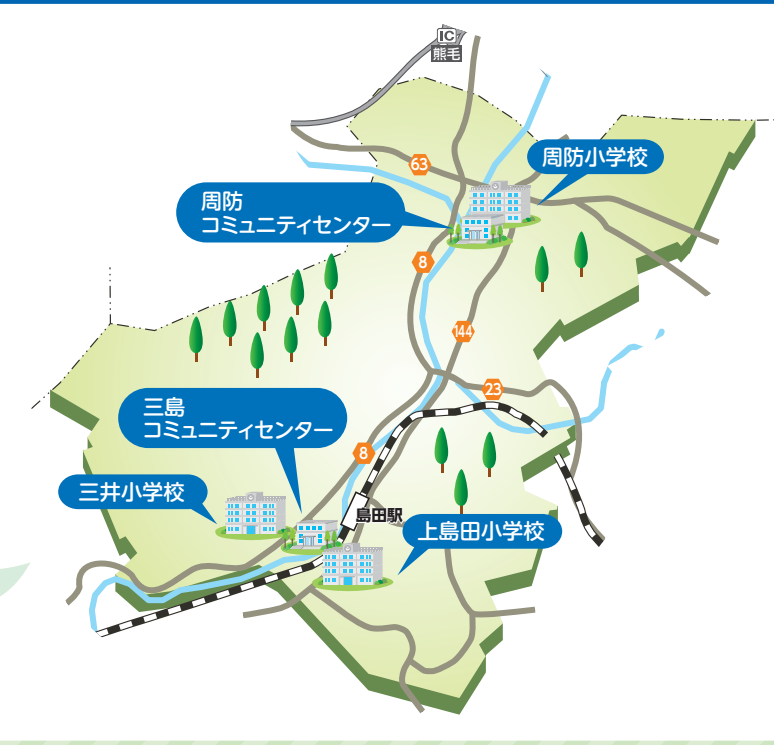

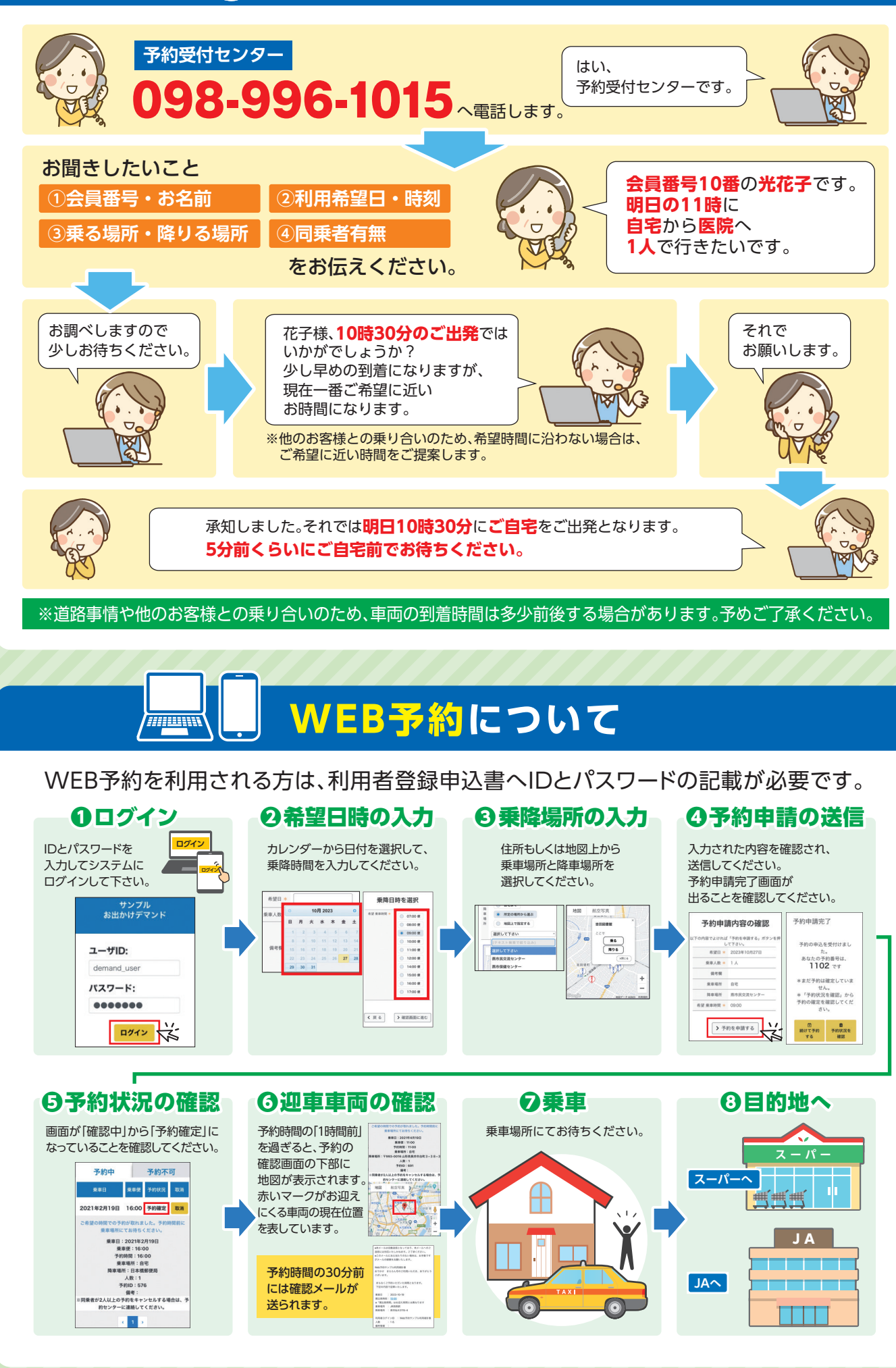

# 電話予約方法について